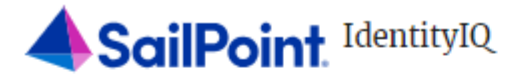

By logging in, you acknowledge that you have read, understand, and agree to abide by the Rules of Behavior

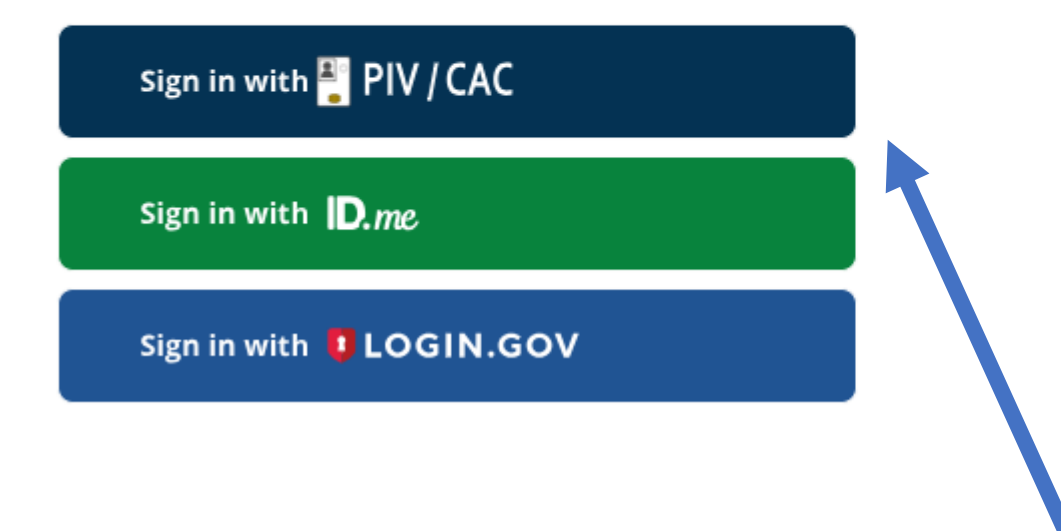

## Authenticate using PIV, PIV-I, CAC

Certificate Authentication enables U.S. Federal employees and contractors to authenticate using a federally provided credential (PIV, PIV-I, CAC)

Click the PIC/CAC sign in option. You will be prompted enter in your PIN Number.

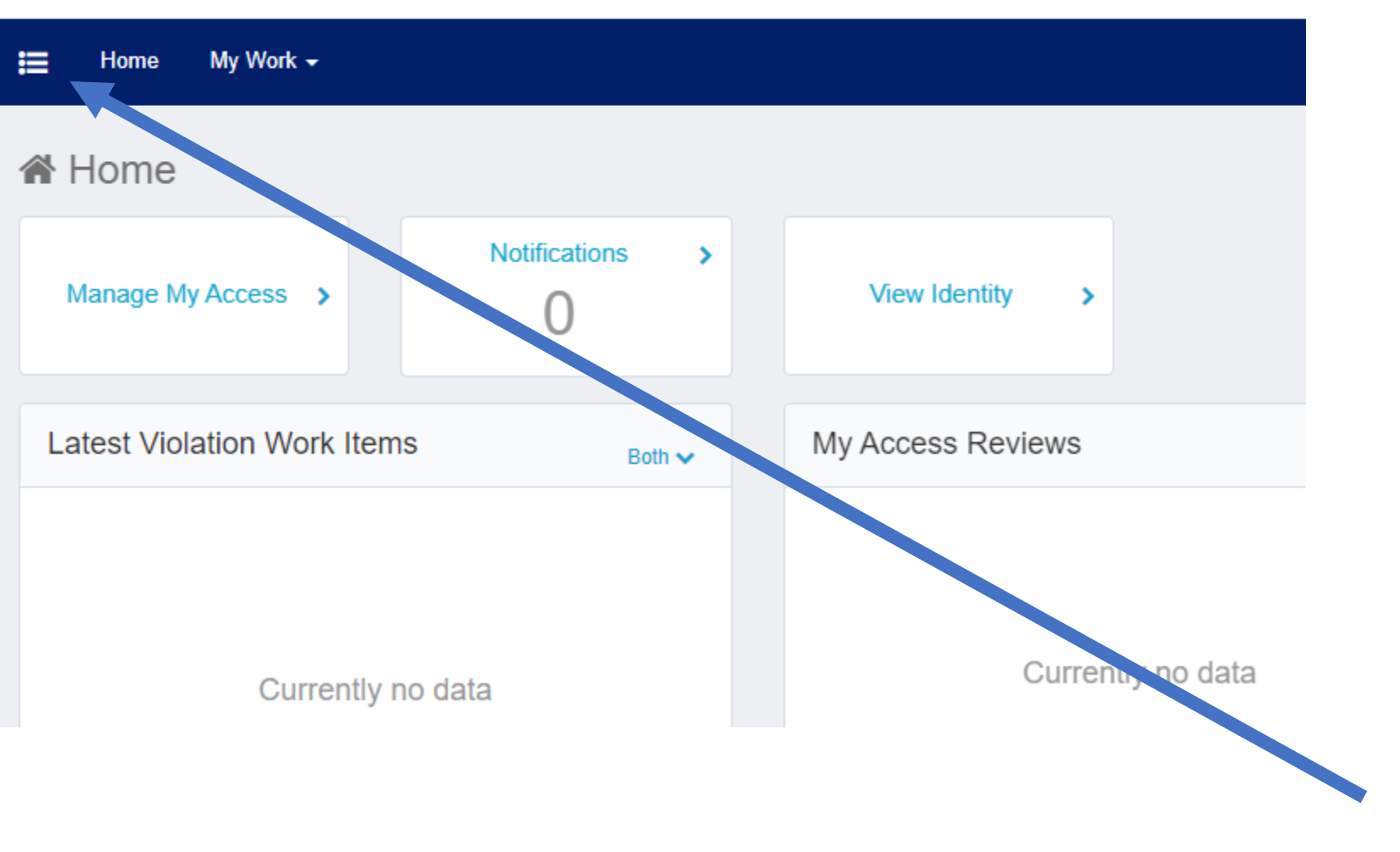

Click the three lines

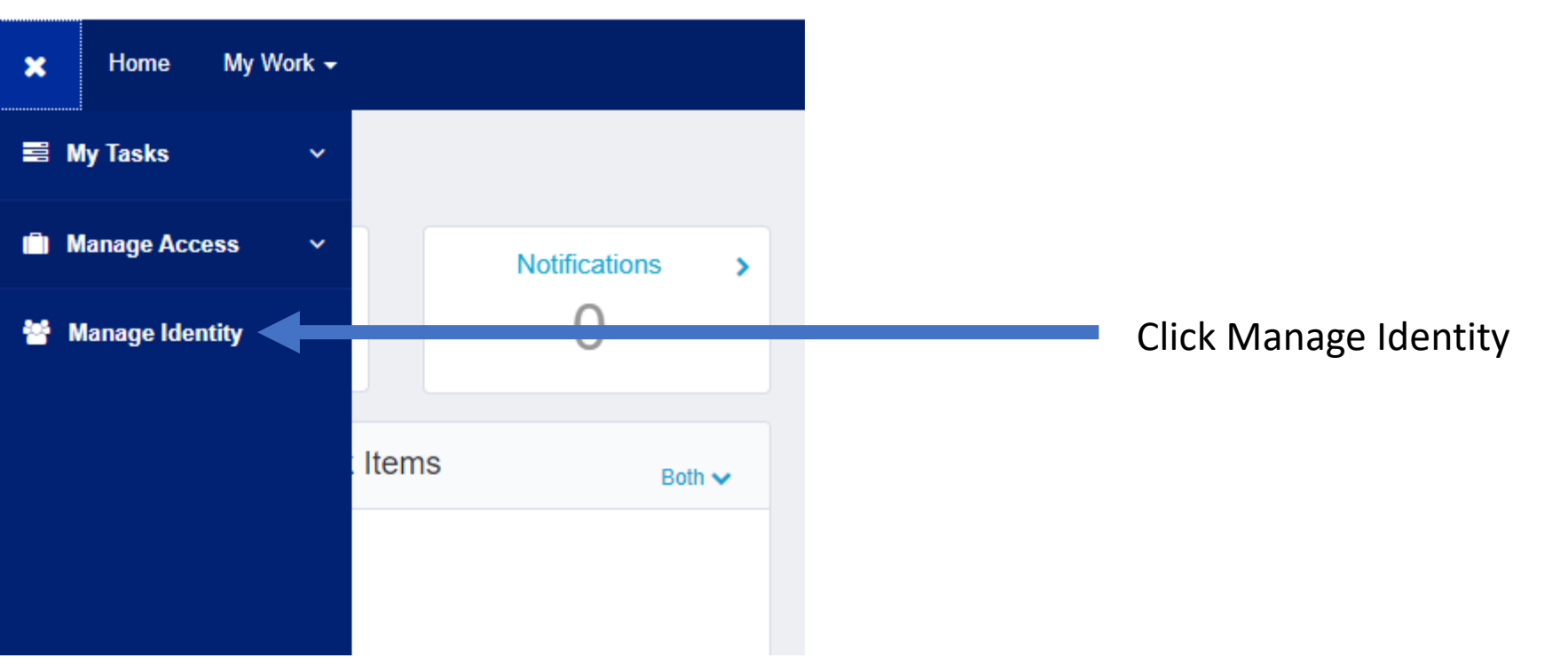

| ×             | Home        | My Wo | ork 🗸 |       |                 |   |       |
|---------------|-------------|-------|-------|-------|-----------------|---|-------|
|               | /ly Tasks   |       | ~     |       |                 |   |       |
| Manage Access |             | ess   | ~     |       | Notifications > | > |       |
| 😤 N           | Manage Iden | ntity | ^     |       | 0               |   | Vi    |
| Chan          | ge Email    |       |       |       |                 |   |       |
| Modi          | fy Manager  | -     |       | Items | Both 🗸          |   | My Ac |
| View          | Identity    |       |       |       |                 |   |       |

## < Form

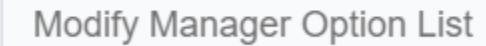

#### Instructions

Please select one option from the list below. If you wish to leave, please hit the Cancel button.

#### Modify Manager Option List

Select Operation \*

- O Set/Modify the Manager for your Account
- Remove your Manager from your Account

Cancel

Choose this Option

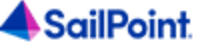

< Form

# Set Manager Option List Instructions Please select one option from the list below. If you wish to leave, please hit the Cancel button. This will be blank **Current Manager** Current Manager Enter in your Supervisors email. Set Manager Option List **DOUBLE CHECK THE EMAIL IS CORRECT** Manager's Email Address \* Next Cancel Back

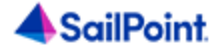

## < Form

Confirm Selected Manager

#### Instructions

Please confirm the manager email selected below.

If you wish to change the manager selected, please hit the Back button.

If you wish to leave, please hit the Cancel button.

Otherwise, hit Submit and your request will be submitted.

Please note, that the manager will need to approve the action before they are assigned; therefore, there may be a delay before the manager appears on your identity.

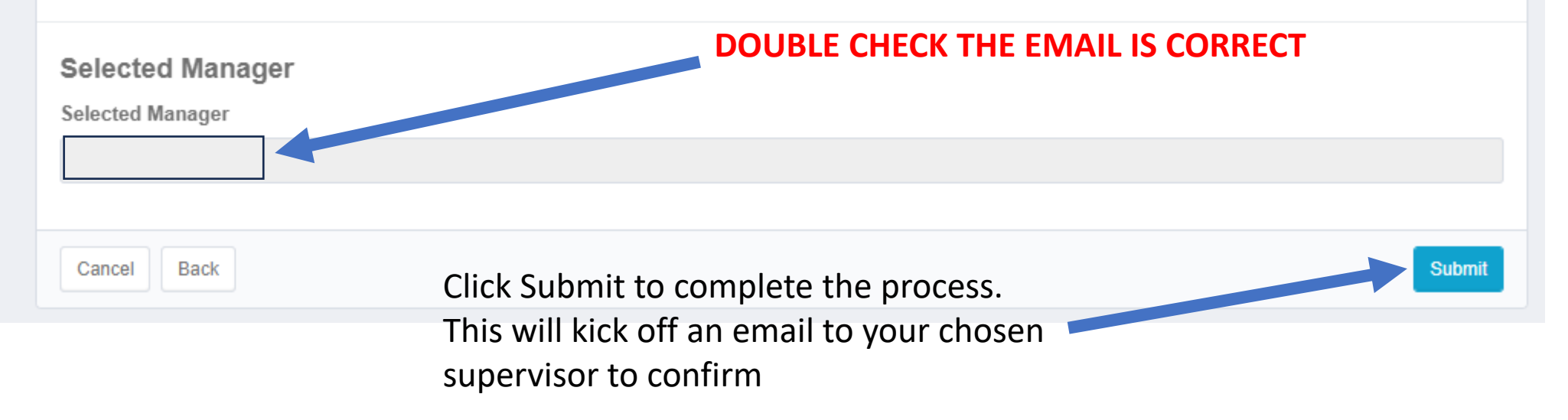